# サッカー4級新規審判講習会の申込み手順について

(一社) 石川県サッカー協会審判委員会

#### ① J F A のサイトの個人 I Dにログイン(インターネットで「JFA ID」と検索)

※過去にIDを取得している方はそのIDをご使用下さい。

※IDをお持ちでない方は新規取得する必要があります(無料)。

※登録したメールアドレスがドメイン指定を行っている場合、案内メールが受診できない場合が ありますのでご注意下さい。

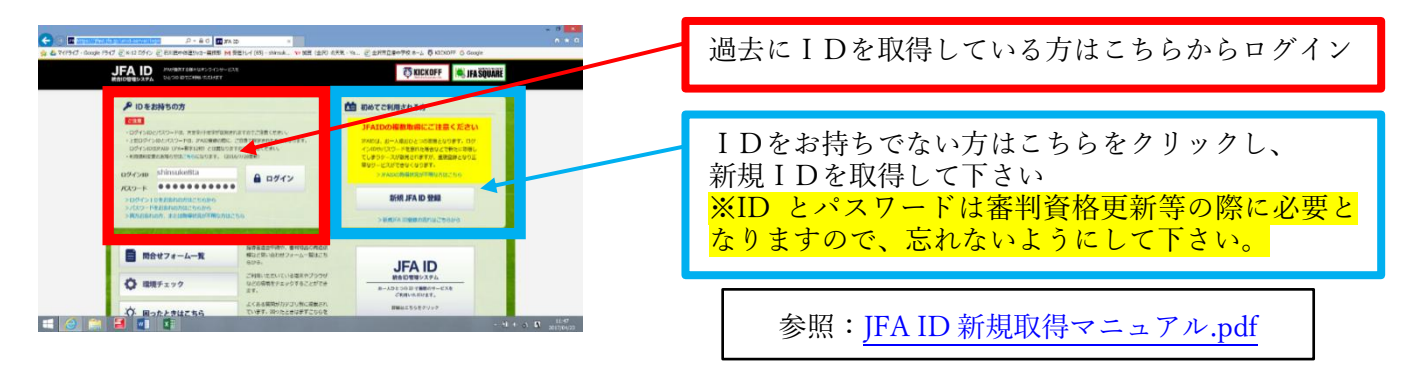

#### ② ログイン後、「JFA KICKOFF」をクリックする

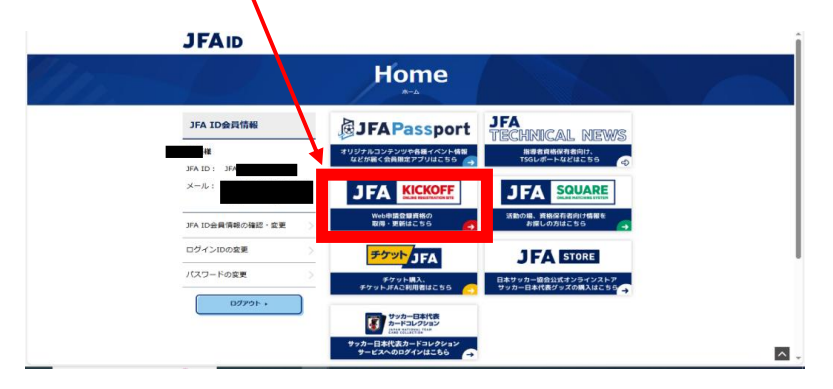

③ 1「審判」→2「講習会・研修会」→3「講習会・研修会申込み」の手順でクリックし、講習会申込み画面に進む

| さま (JFA ID                                                                                                    | : JFA ) が ログイン中                                        | ①ヘルプ 🐃 よくあるご質問 | Ê ログアウト    | 審判                   |          |   | 1.20 |
|----------------------------------------------------------------------------------------------------|--------------------------------------------------------|----------------|------------|----------------------|----------|---|------|
| Topics                                                                                                    | 2024/02/21 <u>KICKOFF 信収書発行について</u>                    |                |            | 調習会の申し込み、各種申         |          |   |      |
| トビックス                                                                                                    | 2024/02/21 選手管理時(()FA時(1分)の取り扱いの変更                     | CONT.          |            | 講習会・研修会              | •        |   | 2    |
| 「チーム(サッカー)<br>テーム情報の管理                                                                                                    |                                                        |                |            | 請習会・研修会中込<br>申込状況の確認 | <i>#</i> |   | 2    |
| デーム(フットワル)<br>デーム情報の管理                                                                                                    | ) あなたへのメッセージ                                           | H ∢ Page 1     | of 169 ⊨ H | 年度更新手続き              | Ð        | B | 2    |
| 1審判<br>所営会の申し込み、各種申請<br>第営会・利約会 2024/11/29 [JF] 第営会・利約会                                                                                                    | 'A Passoort】富利登録者向けコンテンツ/11月配信内容ご紹介<br>-<br>07年度の更新手続き |                |            | 昇級審査合格後の登録           | 料支拔量     | æ | 2    |
| 諸習会・研修会申込み<br>申込状況の確認<br>年度更新手続き<br>1 2024/11/15 令犯<br>2024/11/13 202                                                                                                    | 17年度の更新手続き<br>24年 審判活動お選れ様会(忠年会)のご案内                   |                |            | 各種申請                 |          | 0 |      |
| 昇級消費合格後の登録料支援 の ク 2024/11/13 金属 名称中語 の                                                                                                    | は会喜判活動報告会の開催について                                       |                |            | 割ヨ<br>報告書            | •        |   |      |
| 2019 0<br>報告書<br>日<br>新聞会・明治会への創む中し込み                                                                                                    |                                                        |                |            | ┃指導者<br>講習会・研修会への参加■ | 申し込み     |   |      |
| 各種登録間連書類の     日本     日本 | 2                                                      |                |            |                      |          |   |      |
|                                                                                                    |                                                        |                |            | 各種登録関連書              | 類の       |   |      |
|                                                                                                    |                                                        |                |            | C4 3990-FG           | 255      |   |      |

### ④講習会の検索

技能区分:サッカー審判

主催協会:石川県サッカー協会

講習会・研修会区分:新規講習会 を選択し、「検索」をクリックします。

| JFA KICKOFF                                                                                                    | きま (JFA<br>講習会・Q                  | ID:J<br>研修会申込み                        | )がログイ   | ()中                                  | <b>③</b> ヘルプ          | <b>叫</b> よくあるご | 質問 🔒 ログアウト           |
|----------------------------------------------------------------------------------------------------|-----------------------------------|---------------------------------------|---------|--------------------------------------|-----------------------|----------------|----------------------|
| 管理者ページへ<br> マイページ                                                                                                    | 技能区分<br>主催協会<br>講習会・研修会名<br>パスワード | サッカー審判       石川県サッカー間       名       □ | ✓       | 講習会・研修<br>講習会・研修<br>講習会・研修<br>eラーニング | 会区分 新規<br>会番号<br>会開催日 | #習会 ∨          |                      |
| 【チーム(サッカー)<br>テーム情報の管理<br>「チーム(フットサル)<br>チーム情報の管理                                                                                                    | 地区名                               | 講習会 · 研修会<br>区分 (番号)                  | 年度 資格 講 | 諸習会・研修会名                             | 開催期間開開                | 場所定員           | 検索<br>申込期間 カテゴ<br>リー |
| <ul> <li> <b>暦判</b>          音会の申し込み、吉種申請      </li> <li>         留会・研修会      <li>         日合の中込み         </li> <li>         日合の中し込み、吉種申請         </li> </li></ul> |                                   |                                       |         |                                      |                       |                |                      |
| 中込て5000 ##23<br>度更新手続き 0<br>級音音合格後の登録料支払0<br>種中語 0<br>当 0                                                                                                    |                                   |                                       |         |                                      |                       |                |                      |
| 告書 3<br>1指導者<br>新習会・研修会への参加申し込み                                                                                                    |                                   |                                       |         |                                      |                       |                |                      |
| - 各種登録関連書類の<br>↓ ダウンロードはこちら                                                                                                    | 大切に思う                             | ECT<br>JUZE                           |         |                                      |                       |                |                      |

⑤講習会の申込み

受講可能な日程の講習会を選択し、申込んでください。

## ~講習会申込み後の流れ~

①料金を期限内に必ず申込み時に選択した方法で支払って下さい。

※期限内に支払いが完了しなかった場合、キャンセル扱いとなりますので、再度別の講習会を申込 んで下さい。

②JFAID に登録したメールアドレス宛に受講日までに動画(YouTube)の URL が届きますので、期間内 に視聴し、確認テスト(Google フォーム)を実施して下さい。

※何らかの不具合のためメールが届かなかった場合、講習会申込み時に画面に表示された URL からご視聴下さい。【下記参照】

③受講期間終了後、自身の JFAID にログインし、KICK OFF を開き、マイページを開くことで保有している審判資格が確認できます。

※テストが完了しても合否決定日までは合格になりませんのでご注意下さい。 合否決定日は(一社)石川県サッカー協会 HP の講習会日程一覧でご確認下さい。

## ※メールが届かなかった場合

- ① JFAID にログインし、KICKOFF を開く
- ② 1 「講習会・研修会」→2 「申込状況の確認」の手順でクリックする
- ③ 申込んだ講習会の申込種類「新規講習会」をクリックする
- ④ 「申込情報」 「講習会・研修会名称」欄の
   【20\*\*年度4級審判員新規オンライン講習会\*\*\*】をクリックする
- ⑤ 画面下部の「詳細」 「その他・留意事項」内にある URL から受講して下さい (URL は受講開始日まで使用できません)

問い合わせ先

(一社)石川県サッカー協会 : <u>info@ishikawa-fa.or.jp</u>
 業務の都合上、土日祝は返信ができない場合がありますのでご了承下さい

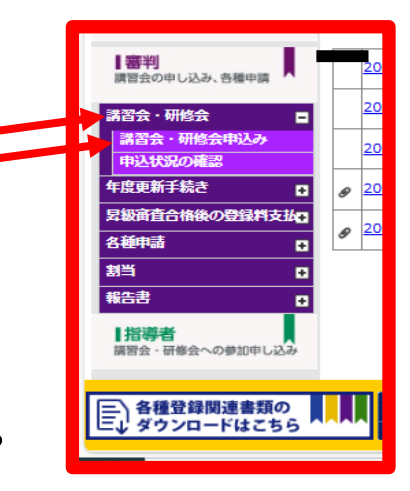